# How to create a shift template?

vøila!

Learn how to create a shift template with Voilà!

1 Navigate to https://console.voila.app/en 2 **Click Schedule** pilà! 1 Dashboard WY Planned hours Draft hours Planned cost 0 hours \$1,234.46 104 hours Schedule Ê 0°n 0 0 Open shifts Assignations to approve Shifts to approve Replacements 3. 4 • 0 0 > > e 4 00 Stand by shifts Recurring shifts that end soon Requests to approve Availabilities to approve 0 0 2. 1 • R sti-Leaves to approve Announcements 18• 29 • Budget repartition \$300.00 \$250.00 \$200.00 \$150.00 0 \$100.00 \$50.00 \$0.00 Thu 04 Aug Total workforce cost 

3

Follow the steps to create a schedule

### Click the arrow

| < Jul 31, 2022 - A           | ug 6, 2022 >                                 |                                   | Calendar view Employees view           |                                  |          |               |           |            |    | Week 🗸 🛛 No grouping 🗸 🤌 Auto-assign            |                                             |                       |  |  |
|------------------------------|----------------------------------------------|-----------------------------------|----------------------------------------|----------------------------------|----------|---------------|-----------|------------|----|-------------------------------------------------|---------------------------------------------|-----------------------|--|--|
|                              |                                              |                                   | New shift on Thursday, August 4, 2022X |                                  |          |               |           |            |    | ۹                                               | ▯骨⊻▯ጶ▯ጶ                                     |                       |  |  |
| Sorted by First name 🗸       | SUN 31                                       | MOI                               |                                        | Shift with assignment Open shift |          |               |           | 4          |    | FRI 5                                           | SAT 6                                       | Planned hours<br>Cost |  |  |
| (5)                          | 5:00 - 14:00 (9h 0m) ©<br>\$1, Restaurant 3  |                                   | ā                                      | Start time                       | End time |               |           |            |    | 9:00 - 17:00 (8h 0m) 🕫 💿 🌒                      |                                             | 41h<br>\$0.00         |  |  |
|                              | 10:00 - 18:00 (8h 0m) @<br>Sp1, Restaurant 3 |                                   | 0                                      | 0:00                             | 1:00     |               | (1h 0m)   |            |    |                                                 |                                             |                       |  |  |
| SSO<br>Time<br>als à l'école |                                              | 9:00 - 17:00 (8<br>H1, Restaurant | Ē                                      | Repeat<br>Does not repeat        |          |               | ~         | 0m) =⊚     | •  | 9:00 - 17:00 (8h 0m) #® •<br>H1, Restaurant 3 • |                                             | 40h<br>\$855.00       |  |  |
| chaud 🗼                      |                                              |                                   | 3                                      | Team<br>Kitchen                  |          |               | ~         |            |    |                                                 |                                             | 6.08h<br>\$0.00       |  |  |
| *                            |                                              |                                   | Ċ                                      | Position<br>Supervisor           | ~        | Quantity<br>1 |           | 0m) © ©    | 45 | 0:00 - 1:00 (1h 0m)©<br>C1, RI                  | 0:00 - 1:00 (1h 0m) ©<br>C1, RI             | 2h<br>\$44.66         |  |  |
|                              |                                              |                                   | 0                                      | Location<br>Restaurant 2         |          |               | ~         |            |    |                                                 |                                             | 0h<br>\$0.00          |  |  |
| I-Time                       |                                              |                                   |                                        | Sub-location<br>Room 1           |          |               | ~         | 0m) Φ      |    |                                                 |                                             | 1h<br>\$0.00          |  |  |
| ashford<br>I-Time            | 5:00 - 14:00 (9h 0m) ©<br>S1, Restaurant 3   |                                   |                                        | <b>(</b> ) <b>(</b> )            |          |               |           |            |    |                                                 |                                             | 9h<br>\$173.25        |  |  |
| milton<br>ime                |                                              |                                   | ▶ 26                                   | Employees will be invited 🐠 🎁    |          | +19           |           | 9.2.1.1111 |    |                                                 |                                             | 0h<br>\$0.00          |  |  |
| hier 🔔                       | 10:00 - 18:00 (8h 0m) ©<br>Sp1, Restaurant 3 |                                   |                                        | Paid breaks ⑦                    |          |               | + Add     |            |    |                                                 |                                             | 8h<br>\$240.00        |  |  |
| 1                            |                                              |                                   | Ψ1                                     | Jnpaid break ③                   |          |               | + Add     | 0m)@@      | 45 | 0:00 - 1:00 (1h 0m)©©<br>Sp1, R2 - Room 1       | 0:00 - 1:00 (1h 0m) @@<br>\$p1, R2 - Room 1 | 3h<br>\$0.00          |  |  |
| ime 🔺                        |                                              |                                   | ✓ Ad                                   | vanced parameters 🚯 🚯            |          |               |           |            |    |                                                 |                                             | 0h<br>\$0.00          |  |  |
| head                         |                                              |                                   | View b                                 | udgets                           | [        | Draft @       | Publish v | 100        |    |                                                 |                                             | . Oh                  |  |  |
|                              | 46h                                          | 16h                               | -                                      | _                                |          |               |           |            |    | 20h                                             | 2h                                          | 146.1h                |  |  |
| 5                            | Oh                                           | Oh                                |                                        | Oh                               | Oh       |               | Oh        |            |    | Oh                                              | Oh                                          | Oh                    |  |  |
| t                            | \$653                                        | \$325                             |                                        | \$171                            | \$261    |               | \$171     |            |    | \$209                                           | \$22                                        | \$1,812               |  |  |

# Click Save as template

| < Jul 31, 2022 - Aug 6, 2022 > |                                                        |                                   | Cal                            | Calendar view Employees view                                          |                |             |                                               |                                             |                                |  |
|--------------------------------|--------------------------------------------------------|-----------------------------------|--------------------------------|-----------------------------------------------------------------------|----------------|-------------|-----------------------------------------------|---------------------------------------------|--------------------------------|--|
|                                |                                                        |                                   | Now chift on Thursday August   | 4 0000                                                                |                |             | ۹ (                                           |                                             | ₹ 🖬 🛞 🗄                        |  |
| rted by First name 🗸           | JULY<br>SUN 31                                         | AUGUST                            | New shirt on Thursday, August  | -, 2022                                                               | ^              | 4           | FRI 5                                         | SAT 6                                       | TOTAL<br>Planned hours<br>Cost |  |
|                                | 5:00 - 14:00 (9h 0m) ©<br>S1, Restaurant 3             |                                   | Start time                     | End time                                                              |                |             | 9:00 - 17:00 (8h 0m) = 20<br>Sp2, RI          |                                             | 41h<br>\$0.00                  |  |
|                                | 10:00 - 18:00 (8h 0m) @<br>Sp1, Restaurant 3           |                                   | 0:00                           | 1:00                                                                  | (1h 0m)        |             |                                               |                                             |                                |  |
| e<br>Técole                    |                                                        | 9:00 - 17:00 (8<br>H1, Restaurant | Does not repeat                |                                                                       | *              | 0m) ¤© ●    | 9:00 - 17:00 (8h 0m) #@ •<br>H1, Restaurant 3 | •                                           | 40h<br>\$855.00                |  |
| aud 🔺                          |                                                        |                                   | Cam Kitchen                    |                                                                       | ~              |             |                                               |                                             | 6.08h<br>\$0.00                |  |
|                                |                                                        |                                   | Position Supervisor            | V Quantity                                                            |                | 0m) © © (m0 | 0:00 - 1:00 (1h 0m)©<br>C1, RI                | 0:00 - 1:00 (1h 0m) ©<br>C1, RI             | 2h<br>\$44.66                  |  |
|                                |                                                        |                                   | Location Restaurant 2          |                                                                       | ~              |             |                                               |                                             | 0h<br>\$0.00                   |  |
| el<br>ne                       |                                                        |                                   | Sub-location<br>Room 1         |                                                                       | ~              | 0m) Ф       |                                               |                                             | 1h<br>\$0.00                   |  |
| ford<br>le                     | 5:00 - 14:00 (9h 0m) ©<br>S1, Restaurant 3             |                                   |                                |                                                                       |                |             |                                               |                                             | 9h<br>\$173.25                 |  |
| <b>DN</b><br>Técole            |                                                        |                                   | ✓ 26 Employees will be invited | <b>()); `{ ]</b> ); <b>(</b> ); (); (); (); (); (); (); (); (); (); ( |                | <u></u>     |                                               |                                             | 0h<br>\$0.00                   |  |
| *                              | 10:00 - 18:00 (8h 0m) ©<br>Sp1. Restaurant 3<br>Absent | ,                                 | 🖳 Paid breaks 🕥                |                                                                       | + Add          |             |                                               |                                             | 8h<br>\$240.00                 |  |
|                                |                                                        |                                   | ₩¶ Unpaid break ⑦              |                                                                       | + Add          | 0m) 👓 👔     | 0:00 - 1:00 (1h 0m) @@<br>\$p1, R2 - Room 1   | 0:00 - 1:00 (1h 0m) @@<br>\$p1, R2 - Room 1 | 3h<br>\$0.00                   |  |
| *                              |                                                        |                                   | ✓ Advanced parameters ③ ③      |                                                                       |                |             |                                               |                                             | 0h<br>\$0.00                   |  |
| d                              |                                                        |                                   | View budgets                   | Draft @                                                               | Publish ×      | munn        |                                               |                                             | Oh                             |  |
|                                | 46h                                                    | 16h                               |                                |                                                                       |                |             | 20h                                           | 2h                                          | 146.1h                         |  |
|                                | Oh                                                     | Oh                                | Oh                             | On                                                                    | ve as template |             | Oh                                            | Oh                                          | Oh                             |  |
|                                | \$653                                                  | \$325                             | \$171                          | \$261                                                                 | 1              |             | \$209                                         | \$22                                        | \$1,812                        |  |

6

## Type the Template name

|                                 | JULY                                                   | AUGUST                            | New s  | shift on Thursday, August 4, 2022               |                  | ×         |                     |                                 |
|---------------------------------|--------------------------------------------------------|-----------------------------------|--------|-------------------------------------------------|------------------|-----------|---------------------|---------------------------------|
| Sorted by First name ~          | SUN 31                                                 | MOL                               |        | Shift with assignment Open shift                |                  |           | 4                   | FRI 5                           |
| s (5)                           | 5:00 - 14:00 (9h 0m) 0                                 |                                   |        | Sint with assignment Open sint                  |                  |           |                     | 9:00 - 17:08 (8h 0m) = = •      |
|                                 | 10:00 - 18:00 (8h 0m) © Sp1, Restaurant 3              |                                   |        | Start time<br>0:00                              | End time<br>1:00 | (1h 0m)   |                     | Sp2 M                           |
| esso<br>I-Time                  |                                                        | 9:00 - 17:00 (8<br>H1, Restaurant | (***)  | Repeat<br>Does not repeat                       |                  | ~         | (0m)=0 •            | 9.00 - 17:00 (8h 0m) = 4        |
| lichaud 🛦                       |                                                        |                                   |        | Team<br>Kitchen                                 |                  | ~         |                     |                                 |
| <sup>ik</sup> 🔺                 |                                                        |                                   |        | Position<br>Supervise Enter a name for your ter | mplate           |           | (m)== (15           | 0:00 - 1:00 (1h 0m) Φ<br>C1, RI |
| k                               |                                                        |                                   |        | Location<br>Restaura                            |                  | ~         |                     |                                 |
| vlichel                         |                                                        |                                   |        | Sub-location<br>Room 1                          | Cancel Confirm   | ~         | 0m) Ф               |                                 |
| Rashford<br>ull-Time            | 5:00 - 14:00 (9h 0m)<br>S1, Restaurant 3               |                                   |        |                                                 |                  |           |                     |                                 |
| amilton                         |                                                        |                                   | ✔ 26   | Employees will be invited                       | k der d          |           |                     |                                 |
| Time<br>suis à Técole<br>Ithier |                                                        |                                   |        |                                                 |                  |           |                     |                                 |
| A A                             | 10:00 - 18:00 (8h 0m) ©<br>Sp1, Restaurant 3<br>Absent |                                   |        | Paid breaks ⑦                                   |                  | + Add     |                     |                                 |
| th                              |                                                        |                                   | Ψ¶     | Unpaid break ⊘                                  |                  | + Add     | 0m) © © <b>1</b> \$ | 0:00 - 1:00 (1h 0m) 🕬 🔹 💿       |
| Time 📥                          |                                                        |                                   | ✓ Ad   | lvanced parameters 🔞 🚯                          |                  |           |                     |                                 |
| khead                           |                                                        |                                   | View b | oudgets                                         | 🗌 Draft 🕥        | Publish 🗸 | (chimining)         |                                 |

#### 7 Click Confirm

|                                   | 0      | 0:00                                           | 1:00            | (1h 0m)   |                                                                                                    |                                                  |                             |
|-----------------------------------|--------|------------------------------------------------|-----------------|-----------|----------------------------------------------------------------------------------------------------|--------------------------------------------------|-----------------------------|
| 9:00 - 17:00 (8<br>H1, Restaurant |        | Repeat<br>Does not repeat                      |                 | ~         | (Om):=0                                                                                                    | 9:00 - 17:00 (8h 0m) # 0 •<br>H1, Restaurant 3 • |                             |
|                                   | 03     | Team<br>Kitchen                                |                 | ~         |                                                                                                    |                                                  |                             |
|                                   |        | Position<br>Supervise Enter a name for your te | emplate         |           | 0m)== <b>1</b> 5                                                                                                    | 0:00 - 1:00 (1h 0m) ©<br>C1, RI                  | 0:00 - 1:00<br>C1, RJ       |
|                                   |        | Location Template name A                       |                 | ~         |                                                                                                    |                                                  |                             |
|                                   |        | Sub-location<br>Room 1                         | Cancel Confirm  | ~         | 0m) ©                                                                                                    |                                                  |                             |
|                                   | ✔ 26   | Employees will be invited                      | <b>1. 320</b> 0 |           |                                                                                                    |                                                  |                             |
| 0                                 |        | Paid breaks 🕥                                  |                 | + Add     |                                                                                                    |                                                  |                             |
|                                   | Ψ¶     | Unpaid break ⑦                                 |                 | + Add     | 0m) 👓 🔹                                                                                                    | 0:00 - 1:00 (1h 0m) 0 0<br>Sp1, R2 - Room 1      | 0:00 - 1:00<br>Sp1, R2 - Ro |
|                                   | ✔ Ad   | vanced parameters 🕥 🚳                          |                 |           |                                                                                                    |                                                  |                             |
|                                   | View b | oudgets                                        | 🗖 Draft බ       | Publish v | - China and China and Chin | 2                                                |                             |

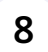

### Click Publish

| < Jul 31, 2022 - A           | ug 6, 2022 >                                 |                                   | Calendar view Employees view |                                               |          |               |         |          |    |                                               | Week 🗸 No grouping 🗸 🕅 Auto-assign |                       |  |  |
|------------------------------|----------------------------------------------|-----------------------------------|------------------------------|-----------------------------------------------|----------|---------------|---------|----------|----|-----------------------------------------------|------------------------------------|-----------------------|--|--|
|                              |                                              | Allighter                         | New s                        | New shift on Thursday, August 4, 2022 $	imes$ |          |               |         |          |    | Q Q & ± 00 % 0 % 0 %                          |                                    |                       |  |  |
| Sorted by First name 🗸       | SUN 31                                       | MOI                               |                              | Shift with assignment Open shift              | 1        |               |         | 4        |    | FRI 5                                         | SAT 6                              | Planned hours<br>Cost |  |  |
| (5)                          | 5:00 - 14:00 (9h 0m) ©<br>S1, Restaurant 3   |                                   | ā                            | Start time                                    | End time |               |         |          |    | 9:00 - 17:00 (8h 0m) = 20 •                   |                                    | 41h<br>\$0.00         |  |  |
|                              | 10:00 - 18:00 (8h 0m) @<br>Sp1, Restaurant 3 |                                   | 0                            | 0:00                                          | 1:00     |               | (1h 0m) |          |    |                                               |                                    |                       |  |  |
| SSO<br>Time<br>sis à l'école |                                              | 9:00 - 17:00 (8<br>H1, Restaurant | <b>.</b>                     | Repeat<br>Does not repeat                     |          |               | ~       | 1 0m) ≓© | •  | 9:00 - 17:00 (8h 0m) #@ •<br>H1, Restaurant 3 |                                    | 40h<br>\$855.00       |  |  |
| chaud 🗼                      |                                              |                                   | 8                            | Team<br>Kitchen                               |          |               | ~       |          |    |                                               |                                    | 6.08h<br>\$0.00       |  |  |
| *                            |                                              |                                   | Ċ                            | Position<br>Supervisor                        | ~        | Quantity<br>1 |         | 0m) © ©  | 48 | 0:00 - 1:00 (1h 0m)©<br>C1, RI                | 0:00 - 1:00 (1h 0m) ©<br>C1, RI    | 2h<br>\$44.66         |  |  |
|                              |                                              |                                   | 0                            | Location<br>Restaurant 2                      |          |               | ~       |          |    |                                               |                                    | 0h<br>\$0.00          |  |  |
| ichel                        |                                              |                                   |                              | Sub-location<br>Room 1                        |          |               | ~       | 0m) @    |    |                                               |                                    | 1h<br>\$0.00          |  |  |
| ashford<br>I-Time            | 5:00 - 14:00 (9h 0m) ©<br>S1, Restaurant 3   |                                   |                              |                                               |          |               |         |          |    |                                               |                                    | 9h<br>\$173.25        |  |  |
| milton<br>Ime                |                                              |                                   | ✔ 26                         | Employees will be invited                     |          | +10           |         | 91110    |    |                                               |                                    | 0h<br>\$0.00          |  |  |
| hier 🔺                       | 10:00 - 18:00 (8h 0m) ©<br>Sp1, Restaurant 3 |                                   | ₽                            | Paid breaks ⑦                                 |          |               | + Add   |          |    |                                               |                                    | 8h<br>\$240.00        |  |  |
| 1                            |                                              |                                   | Ψſ                           | Unpaid break ⊘                                |          |               | + Add   | 0m) 👁    | 46 | 0:00 - 1:00 (1h 0m)@@<br>Sp1, R2 - Room 1     | 0:00 - 1:00 (1h 0m) @@             | 3h<br>\$0.00          |  |  |
| ime 🔺                        |                                              |                                   | ✔ Ad                         | vanced parameters 🛞 🚯                         |          |               |         |          |    |                                               |                                    | 0h<br>\$0.00          |  |  |
| head                         |                                              |                                   | View b                       | udgets                                        |          | 🗆 Draft 🗇     | Publish | ann a    |    |                                               |                                    | Oh                    |  |  |
|                              | 46h                                          | 16h                               | _                            |                                               |          |               |         |          |    | 20h                                           | 2h                                 | 146.1h                |  |  |
| 9                            | Oh                                           | Oh                                |                              | Oh                                            | Oh       |               |         |          |    | Oh                                            | Oh                                 | Oh                    |  |  |
| 1                            | \$653                                        | \$325                             |                              | \$171                                         | \$261    |               | \$171   |          |    | \$209                                         | \$22                               | \$1,812               |  |  |